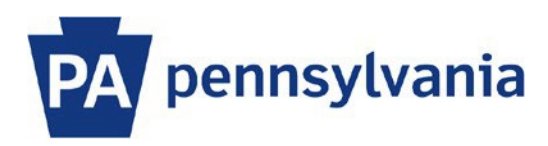

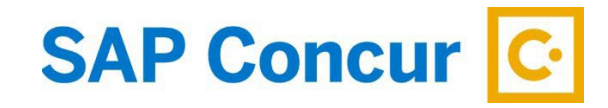

## User Guide – Itemizing Personal (Non-Reimbursable) Expenses

This guide is intended to walk an employee through the basics of how to itemize an expense to account for receipts that include both business and personal (non-reimbursable) expenses. The example in this guide is a meal receipt that includes alcohol.

- 1. To itemize an expense, select the expense to open the expense details. In this example, we are itemizing an Overnight Subsistence expense.
- 2. Select the **Itemizations** tab.

| ← → <b>Overn</b>        | ight Su | bsistence \$2           | 0.48             | Save Expense Delete Expense Cancel                            |
|-------------------------|---------|-------------------------|------------------|---------------------------------------------------------------|
| Details Itemizations    |         |                         |                  | Hide Receipt (j)                                              |
| Allocate Expense Type * |         |                         | * Required field | QQC                                                           |
| Overnight Subsistence   |         |                         | × ×              | PJ HARRIGANS                                                  |
| Transaction Date *      |         | Business Purpose        |                  | 1460 S ATHERTON ST<br>STATE COLLESE, PA 14601<br>814-225-0009 |
| 11/01/2023              | Ë       |                         |                  | Emol 1 Address                                                |
| City of Purchase        |         | Payment Type *          |                  | Chk 1570 3248 Est 1                                           |
|                         | ~       | Paid by Employee        | ~                | 2 WOORFDCE 71W 12.00                                          |
| Amount *                |         | Currency *              |                  | Food 8.00                                                     |
| 20.48                   |         | US, Dollar (USD)        | × ×              | Tax 0.48<br>Assunt Due 20.48                                  |
| ✓ Travel Allowance      |         | Personal Expense (do no | it reimburse)    | -                                                             |

3. On the **Itemizations** tab, select **Create Itemization**. The expense **Amount**, the **Itemized** amount, and the **Remaining** amount are listed on the Itemizations tab.

| Overnight Subs 1/01/2023                                                                              | istence \$20.48                                                                                     | Save Expense Delete Expense Cancel                                                                                                    |
|----------------------------------------------------------------------------------------------------|----------------------------------------------------------------------------------------------------|----------------------------------------------------------------------------------------------------|
| Details Itemizations                                                                                  |                                                                                                    | Receipt                                                                                                    |
| Amount<br>\$20.48 temized<br>\$0.00<br>Itemizations<br>No Itemizat<br>Create itemizations for the ite | Remaining<br>\$20.48<br>Create Itemization Edit Allocate<br>Allocate<br>ins.<br>ms on your receipt. | Q     C       B     C       B     B       B     B       B |

4. Select the **Expense Type** that applies to the first itemization. The page refreshes, displaying the required and optional fields for the selected expense type (required fields are marked with a red asterisk).

| ← → Ove                                                | rnight Subs              | istence \$20.48      |                                          | Save Itemization Cancel                                                          |
|--------------------------------------------------------|--------------------------|----------------------|------------------------------------------|----------------------------------------------------------------------------------|
| 11,01,1010                                             |                          |                      |                                          | Hide Receipt 🌐                                                                   |
| Details Itemizations                                   |                          |                      | Receipt                                  |                                                                                  |
| Amount<br>\$20.48                                      | Itemized<br>\$0.00       | Remaining<br>\$20.48 | ٩                                        | QC                                                                               |
| New Itemization  Expense Type *  Search for an expense | type                     | * Required f         | etd P<br>ST                              | U HARRIGANS<br>tog a Justito ST<br>House J. W. Hosto<br>and are E Dibb<br>Access |
|                                                        |                          |                      | 1453 Ho11<br>Chik 1870                   | 19 R<br>3200 Det 1<br>Rev01123 07:1294                                           |
| Save liemization Sav                                   | e and Add Another Cancel |                      | 2 attice<br>1 Addit<br>Benerit<br>Recent | 500 / 14 12 60<br>90 / 150 0<br>90 / 100 0<br>80 / 200 4<br>80 200 4<br>81       |

5. Enter the amount of the reimbursable portion of the expense and click **Save Itemization.** 

| Overnight Subsistence \$20.48                                                                                                    | Save Itemization Cancel                                                                                                    |
|----------------------------------------------------------------------------------------------------|----------------------------------------------------------------------------------------------------|
| 11/01/2023                                                                                                    | Hide Receipt 🗒                                                                                                    |
| Details Itemizations                                                                                                    | Receipt                                                                                                    |
| Amount Itemized Remaining<br>\$20.48 \$8.48 \$12.00                                                                                                    | Q Q C                                                                                                    |
| New Itemization                                                                                                    | Por envent convector<br>de la Marcina de<br>1941 Concesto en<br>1942-20-200<br>Ban Marcina de Concesto<br>Ban Marcina de Concesto |
| Overnight Subsistence X V                                                                                                    | Dx 1870 3268 Get 1<br>8cv01233 671224                                                                                                    |
| Transaction Date * Business Purpose           11/01/2023 <ul> <li>Interpretation</li> <li>Interpretation</li></ul> | 2 RULENDA 218 12.00<br>1 MACIN D2 FRES 8.00<br>Fract 50 0 0.00<br>Beerrage 12.00                                                                                                    |
| City of Purchase                                                                                                    | lat 20.48                                                                                                    |
| Amount * Currency                                                                                                    | and the second second second second second second second second second second second second second second second                                                                                                    |
| 8.48 US, Dollar (USD)                                                                                                    |                                                                                                    |
| Travel Allowance Personal Expense (do not relimburse)                                                                                                    |                                                                                                    |

6. Select **Create Itemization** and select the appropriate **Expense Type**. Enter the amount of the non-reimbursable portion of the expense. Uncheck the **Travel Allowance** box and check the **Personal Expense (do not reimburse)** box. Click the **Save Itemization** button.

| Details Itemizations                     |             |                     | Receipt |                                                                                                    |          |
|------------------------------------------|-------------|---------------------|---------|----------------------------------------------------------------------------------------------------|----------|
| Amount Itemized<br>\$20.48 \$20.48       |             | Remaining<br>\$0.00 |         | <u>@</u> _ Q                                                                                                    | C        |
| New Itemization  Allocate Expense Type * |             | * Required field    |         | P-J HARRIGANS<br>1400 S AIMERINS II<br>STATE COLLESS, PA 16001<br>401-255-0001<br>doin our E Club<br>Enell Address | -        |
| Overnight Subsistence                    |             | × ×                 |         | Chk 1870 3248<br>Nov01'23 07:1294                                                                                  | Get 1    |
| Transaction Date *                       | Business Pu | irpose              |         | 2 WOODBRIDGE ZIN 11<br>1 BACIN CHZ FRIES                                                                           |          |
| 11/01/2023                               | 8           |                     |         | Food I<br>Beverage 12                                                                                              | 1.00     |
| City of Purchase                         |             |                     |         | Amount Due 20.4                                                                                                    | 48<br>48 |
| Amount *                                 | Currency    |                     |         |                                                                                                    |          |
| 12.00                                    | US, Doll    | ar (USD)            |         |                                                                                                    |          |

7. Continue itemizing the expense until the Remaining amount is \$0.00. Once you have completed itemizing the expense, a green checkmark appears next to the Remaining amount of \$0.00, indicating your have completed itemizing the expense.

| ← →<br>1/01/2023  | Overnig                  | ht Subsisten              | ce \$20.48                     |          | Save Expense Delete Expense Cancel                                                                                                    |
|-------------------|--------------------------|---------------------------|--------------------------------|----------|----------------------------------------------------------------------------------------------------|
| Details           | Itemizations             |                           |                                |          | Receipt                                                                                                    |
| Amount<br>\$20.48 | Iter<br>\$2              | nized<br>0.48             | Remaining<br>\$0.00            |          | Q Q C                                                                                                    |
| Itemizat          | tions<br>Alerts↓î Dateî≞ | (→ Create Itemization) Ed | lit Delete Copy<br>Requested↓↑ | Allocate | PJ HARRIGANS<br>HEG SAMETOR SI<br>STATE COLLER, PL MED                                                                                                    |
|                   | 11/01/2023               | Overnight Subsistence     | \$8.48                         |          | 614-235-3009<br>Join our Chub<br>Enst1 Address                                                                                                    |
|                   | 11/01/2023               | Overnight Subsistence     | \$0.00<br>Personal             |          | Test res // /r         X00         State         1           OH = 100         200 million         51 million         1           24 of Construct 21 of 71,200         1         52,00         1           1 Model OH FREIS         80,00         10,00         10,00           Pood 0         80,00         10,00         10,00           Beverage         12,00         1.46         4.46           Amount Out         200, 48         1.48         1.48 |

8. Select Save Expense